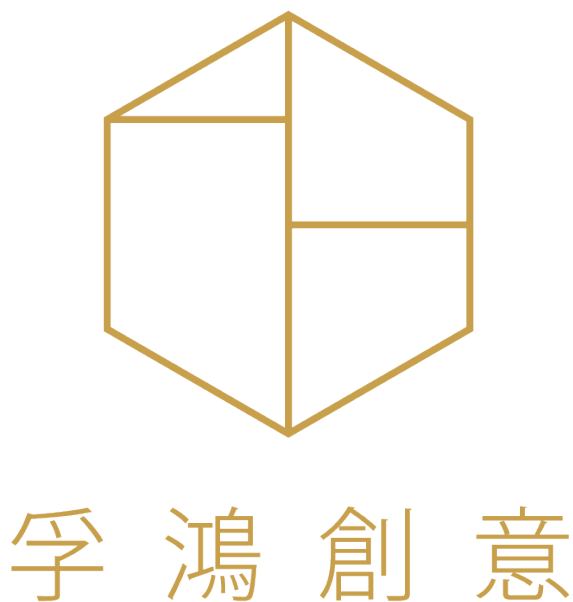

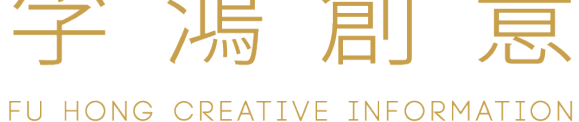

商業購物 APP 暨網站系統 規格說明書

孚鴻創意聯絡資訊:

聯絡人:蕭文翔

手 機:0960-600813

統 编:42852699

E-mail : chris@ffffff.com.tw

通訊地址: 234 新北市永和區水源街 36 巷 6 號 2F

## 後台規格

## 會員管理 – 會員清單

| 項次 | 項目                | 功能說明                                                                                                    |
|----|-------------------|----------------------------------------------------------------------------------------------------|
| 1  | 會員列表              | <ol> <li>列表功能:</li> <li>A、 搜尋: 關鍵字(會員編號、會員名稱、訂單編號)</li> <li>B、 篩選: 會員群組</li> <li>C、 顯示: 全顯示/僅顯示啟用[預設]/停用帳號</li> <li>D、 新增會員(btn)</li> </ol>                                                                                                    |
|    |                   | <ol> <li>列表欄位:會員群組、會員編號(ID)、會員帳號、會員姓名、聯絡電話、啟用/停用、會員註冊類型(FB/一般)、最後一次登入的時間(YYYY/MM/DD hh:mm)</li> <li>2 初期時間、任用(副歌型)支払款(個名財工工)、 伯人克明</li> </ol>                                                                                                    |
|    |                   | <ul> <li>3. 資料按鈕:編輯(點擊列表可進入詳細資料頁面)、線上客服<br/>(btn)、訂單紀錄(btn)</li> <li>i. 可[檢視]/[編輯]會員資料</li> <li>ii. 會員群組、會員編號*、會員類型(FB、一般)、會員帳<br/>號*、會員姓名*、生日、性別、地址、聯絡電話、啟用/<br/>停用</li> <li>iii. 常用收貨資料:收貨地址、收貨人、聯絡電話</li> <li>→ 購買一次後即記憶,也可在前端修改</li> <li>→ 點擊進入該會員的收貨人清單</li> <li>B、線上客服點擊可開啟與該人員的對話視窗(因應訊息的讀取/<br/>未讀)後台一樣會顯示未讀取的數量</li> <li>C、訂單記錄點擊後打開該人員的過往訂單記錄清單</li> <li>D、會員ID-考量未來可能會有統一個管理後台,會員ID已四個<br/>英文字母 + 6 碼數字做編碼 EX</li> <li>i. QWER100001</li> </ul> |
|    | 新增/編輯/檢視<br>(TAB) | <ol> <li>功能按鈕:編輯、儲存、帳號狀態[啟用/停用]</li> <li>浮動功能按鈕:線上客服(btn)、訂單紀錄(btn)、紅利點數<br/>(btn)、Coupon(btn)、分潤功能[啟用/停用]</li> <li>資料欄位:<br/>A、 會員編號(ID)[唯讀、唯一值]-&gt; 系統自動產生<br/>B、 會員群組</li> </ol>                                                                                                    |

|             | C、 會員帳號[唯一值]                            |
|-------------|-----------------------------------------|
|             | D、 *會員姓名、*聯絡電話、生日、E-mail、性別、地址(預設收      |
|             | 件地址)                                    |
|             | E、 啟用[預設]/停用                            |
|             | F、 頭像                                   |
|             | i. Image -> jpg、png · 檔案大小上傳時限制10M · 上傳 |
|             | 按摩維王JUUND以下,土催リ酮际                       |
|             |                                         |
|             | G、 常用收員人(最後一头收員人資料)-> 點擊進人該曾員的收<br>促上法聖 |
|             |                                         |
|             | H、 慣用物流(記録最後一次使用訂単後物流對家[僅紀録顯不提          |
|             | (不用])                                   |
|             | I、 會員註冊類型(FB/一般)[唯讀]                    |
|             | J、 最後一次登入的時間(YYYY/MM/DD hh:mm)[唯讀]      |
| 會員資料-收貨     | 1. 清單資料欄位                               |
| 人清單(檢       | A、 收貨人名稱、收貨人電話、收貨人地址、是否為預設 ( 是/         |
| 視)          | 否)                                      |
| 線上客服(btn)   | 1. 點擊開啟與該使用的對話視窗                        |
| 訂單紀錄(btn)   | 1. 點擊後開啟訂單列表·篩出該會員的資料                   |
| 紅利點數(TAB)   | 1. 點擊後開啟 <u>紅利紀錄管理頁面(內頁)</u>            |
| Coupon(TAB) | 1. 點擊後開啟 <u>COUPON管理頁面(內頁)</u>          |
| 分潤資訊(TAB)   | 1. 點擊後開啟經銷商分潤紀錄(內頁)                     |

## 會員管理 – 群組清單

| 2   | 會員群組管理        | 1. 列表功能:                                                                      |
|-----|---------------|-------------------------------------------------------------------------------|
| _   |               | A、 新增群組(btn)                                                                  |
|     |               | 2. 列表欄位:排序編號(四位數字)、群組編號(ID 唯一值)、會員群                                           |
|     |               | 組名稱、群組人數、啟用/停用                                                                |
|     |               | 3. 資料按鈕:編輯(點擊列表可進入詳細資料頁面)                                                     |
|     | <br> 新增/編輯/檢視 | 1. 功能按鈕:編輯、儲存、群組狀態 [啟用/停用]                                                    |
|     |               | 2. 資料欄位:                                                                      |
|     |               | A、 排序編號                                                                       |
|     |               | B、 群組編號(ID)[唯讀、唯一值] -> 系統自動產生                                                 |
|     |               | C、 群組名稱                                                                       |
|     |               | D、 當前群組人數                                                                     |
|     |               | E、 啟用[預設]/停用                                                                  |
|     |               | F ∖ 刪除(btn)                                                                   |
| 清單通 | 通用頁面功能        | ● 資料排序                                                                        |
|     |               |                                                                               |
|     |               |                                                                               |
|     |               | ● 資料單頁顯示筆數 – 預設50筆                                                            |
|     |               | SHOW 10 ENTRIES<br>25<br>50<br>100 USERNAME                                   |
|     |               | 301 zena0604                                                                  |
|     |               | ● 資料數量 / 頁次導航                                                                 |
|     |               | Showing 1 to 20 of 20 entries (Ritered from 36 total entries) Previous 2 Reet |
|     |               | ● 資料搜尋框                                                                       |
|     |               | <ul> <li>■ 搜尋除列表上的資料·部分搜尋功能會需要能針對列表項目內</li> </ul>                             |
|     |               | 的資料作搜尋 EX:訂單列表 -> 搜尋商品、收貨人資料                                                  |

|   | SEARCH:                                                     |
|---|-------------------------------------------------------------|
| • | 資料內頁建議採用 ( <u>https://www.pixinvent.com/demo/frest-</u>     |
|   | clean-bootstrap-admin-dashboard-template/html/ltr/vertical- |
|   | <u>menu-template/app-invoice-edit.html</u> )方式呈現            |
| • | CheckBox 勾選後該列背景顏色需變更                                       |

## 商品管理 – 商品管理

| 1 | 商品管理(列   | 1. | 置頂按鈕:新增商品、匯出商品、匯入商品                                                                                                    |  |  |
|---|----------|----|----------------------------------------------------------------------------------------------------|--|--|
| - | 表)       | 2. | 篩選:溫層、分類、TAG、啟用/停用                                                                                                    |  |  |
|   |          | 3. | 關鍵字搜尋:商品名稱、描述、商品編號                                                                                                    |  |  |
|   |          | 4. | 浮動FIX按鈕(有選取項目才出現):選取的項目停用/啟用、選取                                                                                                    |  |  |
|   |          |    | 的項目編輯、選取的項目刪除、選取的項目複製                                                                                                    |  |  |
|   |          |    | A、 編輯 -> 儲存 / 取消                                                                                                    |  |  |
|   |          |    | B 、 停啟用 / 刪除/複製 -> Alert 確認視窗                                                                                                    |  |  |
|   |          | 5. | 資料欄位:                                                                                                    |  |  |
|   |          |    | A 🔨 Check Box                                                                                                    |  |  |
|   |          |    | B、 商品圖片(首圖縮圖)                                                                                                    |  |  |
|   |          |    | C、 商品編號(貨號)                                                                                                    |  |  |
|   |          |    | D、 商品分類                                                                                                    |  |  |
|   |          |    | E、 商品名稱                                                                                                    |  |  |
|   |          |    | F、 商品售價                                                                                                    |  |  |
|   |          |    | G 🔨 TAG                                                                                                    |  |  |
|   |          |    | H、 商品庫存 ( 商品總庫存[多規格加起來] )                                                                                                    |  |  |
|   |          |    | I、 狀態:啟用/停用                                                                                                    |  |  |
|   |          |    |                                                                                                    |  |  |
|   | 新增/編輯/檢視 | 1. | 資料欄位:                                                                                                    |  |  |
|   | 新增/編輯/檢視 | 1. | 資料欄位:<br>A、 商品ID(商品ID 為唯一值,由系統自動產生,此編號不為商                                                                                                    |  |  |
|   | 新增/編輯/檢視 | 1. | 資料欄位:<br>A、 商品ID(商品ID為唯一值,由系統自動產生,此編號不為商<br>品編號,由系統自身存取資料管理用)                                                                                                    |  |  |
|   | 新增/編輯/檢視 | 1. | <ul> <li>資料欄位:</li> <li>A、 商品ID(商品ID為唯一值,由系統自動產生,此編號不為商品編號,由系統自身存取資料管理用)</li> <li>B、 商品編號(貨號):由客戶自行編碼(12碼),不可重複,</li> </ul>                                                                                                    |  |  |
|   | 新增/編輯/檢視 | 1. | <ul> <li>資料欄位:</li> <li>A、商品ID(商品ID為唯一值,由系統自動產生,此編號不為商品編號,由系統自身存取資料管理用)</li> <li>B、商品編號(貨號):由客戶自行編碼(12碼),不可重複, 随時可改、可留白</li> </ul>                                                                                                    |  |  |
|   | 新增/編輯/檢視 | 1. | <ul> <li>資料欄位:</li> <li>A、商品ID(商品ID為唯一值,由系統自動產生,此編號不為商品編號,由系統自身存取資料管理用)</li> <li>B、商品編號(貨號):由客戶自行編碼(12碼),不可重複, 随時可改、可留白</li> <li>C、商品名稱(必填)</li> </ul>                                                                                                    |  |  |
|   | 新增/編輯/檢視 | 1. | <ul> <li>資料欄位:</li> <li>A、商品ID(商品ID為唯一值,由系統自動產生,此編號不為商品編號,由系統自身存取資料管理用)</li> <li>B、商品編號(貨號):由客戶自行編碼(12碼),不可重複, 随時可改、可留白</li> <li>C、商品名稱(必填)</li> <li>D、商品圖片(多張預設第一張為主圖[列表顯示圖])</li> </ul>                                                                                                    |  |  |
|   | 新增/編輯/檢視 | 1. | <ul> <li>資料欄位:</li> <li>A、 商品ID(商品ID為唯一值,由系統自動產生,此編號不為商品編號,由系統自身存取資料管理用)</li> <li>B、 商品編號(貨號):由客戶自行編碼(12碼),不可重複,<br/>随時可改、可留白</li> <li>C、 商品名稱(必填)</li> <li>D、 商品圖片(多張 預設第一張為主圖[列表顯示圖])</li> <li>i. Image -&gt; jpg、png,檔案大小上傳時限制10M,上傳</li> </ul>                                                                                                    |  |  |
|   | 新增/編輯/檢視 | 1. | <ul> <li>資料欄位:</li> <li>A、商品ID(商品ID為唯一值,由系統自動產生,此編號不為商品編號,由系統自身存取資料管理用)</li> <li>B、商品編號(貨號):由客戶自行編碼(12碼),不可重複,<br/>随時可改、可留白</li> <li>C、商品名稱(必填)</li> <li>D、商品圖片(多張預設第一張為主圖[列表顯示圖])</li> <li>i. Image -&gt; jpg、png,檔案大小上傳時限制10M,上傳<br/>後壓縮至500KB以下,主檔可刪除</li> </ul>                                                                                                    |  |  |
|   | 新增/編輯/檢視 | 1. | <ul> <li>資料欄位:</li> <li>A、商品ID(商品ID為唯一值,由系統自動產生,此編號不為商品編號,由系統自身存取資料管理用)</li> <li>B、商品編號(貨號):由客戶自行編碼(12碼),不可重複, 随時可改、可留白</li> <li>C、商品名稱(必填)</li> <li>D、商品圖片(多張預設第一張為主圖[列表顯示圖])</li> <li>i. Image -&gt; jpg、png,檔案大小上傳時限制10M,上傳後壓縮至500KB以下,主檔可刪除</li> <li>1. 圖片壓縮程度統一從設定檔中修改</li> </ul>                                                                                                    |  |  |
|   | 新增/編輯/檢視 | 1. | <ul> <li>資料欄位:</li> <li>A、商品ID(商品ID為唯一值、由系統自動產生、此編號不為商品編號、由系統自身存取資料管理用)</li> <li>B、商品編號(貨號):由客戶自行編碼(12碼)、不可重複、隨時可改、可留白</li> <li>C、商品名稱(必填)</li> <li>D、商品圖片(多張預設第一張為主圖[列表顯示圖])</li> <li>i. Image -&gt; jpg、png、檔案大小上傳時限制10M、上傳後壓縮至500KB以下、主檔可刪除</li> <li>1. 圖片壓縮程度統一從設定檔中修改</li> <li>ii. 未上傳圖片時、需帶入預設底圖</li> </ul>                                                                                                    |  |  |
|   | 新增/編輯/檢視 | 1. | <ul> <li>資料欄位:</li> <li>A、商品ID(商品ID為唯一值,由系統自動產生,此編號不為商品編號,由系統自身存取資料管理用)</li> <li>B、商品編號(貨號):由客戶自行編碼(12碼),不可重複, 随時可改、可留白</li> <li>C、商品名稱(必填)</li> <li>D、商品圖片(多張預設第一張為主圖[列表顯示圖])</li> <li>i. Image -&gt; jpg、png,檔案大小上傳時限制10M,上傳後壓縮至500KB以下,主檔可刪除</li> <li>1. 圖片壓縮程度統一從設定檔中修改</li> <li>ii. 未上傳圖片時,需帶入預設底圖</li> <li>E、商品介紹(所見即所得編輯器)</li> </ul>                                                                                                    |  |  |
|   | 新增/編輯/檢視 | 1. | <ul> <li>資料欄位:</li> <li>A、商品ID(商品ID為唯一值、由系統自動產生、此編號不為商品編號、由系統自身存取資料管理用)</li> <li>B、商品編號(貨號):由客戶自行編碼(12碼)、不可重複、隨時可改、可留白</li> <li>C、商品名稱(必填)</li> <li>D、商品圖片(多張預設第一張為主圖[列表顯示圖])</li> <li>i. Image -&gt; jpg、png、檔案大小上傳時限制10M、上傳後壓縮至500KB以下、主檔可刪除</li> <li>1. 圖片壓縮程度統一從設定檔中修改</li> <li>ii. 未上傳圖片時、需帶入預設底圖</li> <li>E、商品介紹(所見即所得編輯器)</li> <li>F、商品規格(所見即所得編輯器)</li> </ul>                                                                                          |  |  |
|   | 新增/編輯/檢視 | 1. | <ul> <li>資料欄位:</li> <li>A、商品ID(商品ID為唯一值、由系統自動產生、此編號不為商品編號、由系統自身存取資料管理用)</li> <li>B、商品編號(貨號):由客戶自行編碼(12碼)、不可重複、隨時可改、可留白</li> <li>C、商品名稱(必填)</li> <li>D、商品圖片(多張預設第一張為主圖[列表顯示圖])</li> <li>i. Image -&gt; jpg、png、檔案大小上傳時限制10M、上傳後壓縮至500KB以下、主檔可刪除</li> <li>1. 圖片壓縮程度統一從設定檔中修改</li> <li>ii. 未上傳圖片時、需帶入預設底圖</li> <li>E、商品介紹(所見即所得編輯器)</li> <li>F、商品規格(所見即所得編輯器)</li> <li>G、廣告標語(純文字)</li> <li>i. 立定(額色</li> </ul>                                                   |  |  |
|   | 新增/編輯/檢視 | 1. | <ul> <li>資料欄位:</li> <li>A、商品ID(商品ID為唯一值、由系統自動產生、此編號不為商品編號、由系統自身存取資料管理用)</li> <li>B、商品編號(貨號):由客戶自行編碼(12碼)、不可重複、隨時可改、可留白</li> <li>C、商品名稱(必填)</li> <li>D、商品圖片(多張預設第一張為主圖[列表顯示圖])</li> <li>i. Image -&gt; jpg、png、檔案大小上傳時限制10M、上傳後壓縮至500KB以下、主檔可刪除</li> <li>1. 圖片壓縮程度統一從設定檔中修改</li> <li>ii. 未上傳圖片時、需帶入預設底圖</li> <li>E、商品介紹(所見即所得編輯器)</li> <li>F、商品規格(所見即所得編輯器)</li> <li>G、廣告標語(純文字)</li> <li>i. 文字/顏色</li> </ul>                                                   |  |  |
|   | 新增/編輯/檢視 | 1. | <ul> <li>資料欄位:</li> <li>A、商品ID(商品ID為唯一值、由系統自動產生、此編號不為商品編號、由系統自身存取資料管理用)</li> <li>B、商品編號(貨號):由客戶自行編碼(12碼)、不可重複、隨時可改、可留白</li> <li>C、商品名稱(必填)</li> <li>D、商品圖片(多張預設第一張為主圖[列表顯示圖])</li> <li>i. Image -&gt; jpg、png、檔案大小上傳時限制10M、上傳後壓縮至500KB以下、主檔可刪除</li> <li>1. 圖片壓縮程度統一從設定檔中修改</li> <li>ii. 未上傳圖片時、需帶入預設底圖</li> <li>E、商品介紹(所見即所得編輯器)</li> <li>F、商品規格(所見即所得編輯器)</li> <li>G、廣告標語(純文字)</li> <li>i. 文字/顏色</li> <li>H、商品分類</li> </ul>                                   |  |  |
|   | 新增/編輯/檢視 | 1. | <ul> <li>資料欄位:</li> <li>A、商品ID(商品ID為唯一值·由系統自動產生·此編號不為商品編號·由系統自身存取資料管理用)</li> <li>B、商品編號(貨號):由客戶自行編碼(12碼)·不可重複·<br/>随時可改、可留白</li> <li>C、商品名稱(必填)</li> <li>D、商品圖片(多張預設第一張為主圖[列表顯示圖])</li> <li>i. Image -&gt; jpg、png·檔案大小上傳時限制10M·上傳<br/>後壓縮至500KB以下·主檔可刪除</li> <li>1. 圖片壓縮程度統一從設定檔中修改</li> <li>ii. 未上傳圖片時·需帶入預設底圖</li> <li>E、商品介紹(所見即所得編輯器)</li> <li>F、商品規格(所見即所得編輯器)</li> <li>G、廣告標語(純文字)</li> <li>i. 文字/顏色</li> <li>H、商品分類</li> <li>I、商品TAG(可複數設定)</li> </ul> |  |  |

| 個溫層則預設為該溫層)(複選)                                    |
|----------------------------------------------------|
| K、 商品可購買量(最小/最大)                                   |
| L、 商品屬性(規格)                                        |
| i. 屬性可自行增加 EX:尺寸、顏色                                |
| ii. 增加後的屬性可設定該屬性的屬性值                               |
| 1. EX 尺寸:M、XL、XXL                                  |
| 2. EX 顏色:紅、黃、綠                                     |
| iii. 經由 多個屬性 及 各自的屬性值 · 會得出相對的組數商                  |
| 品清單 EX :                                           |
| 1. M / 紅、M / 黃、M / 綠、XL / 紅                        |
| 每一組均有獨立的以下欄位可編輯                                    |
| 甲、 啟用 / 停用 ( 儲存時至少必須有一組商品為啟                        |
| 用,不然前台無商品可賣)                                       |
| 乙、 商品ID(系統產生,唯讀 可不顯示)                              |
| 丙、 商品編號(非必填)                                       |
| 丁、商品售價(必填・預設帶入原商品金額)                               |
| 戊、 商品成本(非必填・預設帶入原商品成本)                             |
| 己、商品分潤比例(非必填・預設帶入原比例)                              |
| 庚、紅利贈點(非必填·預設帶入原商品設定的紅                             |
| 利)                                                 |
| 辛、庫存(預設0)                                          |
| 王、 消耗庫存數(預設1;當該商品被下單時·要                            |
| 和你的庫存數量)<br>1.1.1.1.1.1.1.1.1.1.1.1.1.1.1.1.1.1.1. |
| 癸、 低庫存提示(非必填·預設帶入原資料)                              |
| 11、選擇圖片(非必填,現有商品圖片,當前台選                            |
| 择到這個屬性組時 · 切換至此圖片 )                                |
| iv. 尚未增加任何屬性時·產品本身重複的資料可視為其中                       |
| 一項屬性(只是沒有名稱)                                       |
| M、商品價格                                             |
| i. 商品售價[必填]                                        |
| ii. 商品成本[非必填]                                      |
| iii. 商品分潤比例(預設為0%)                                 |
| N、 紅利贈點                                            |
| O、 商品庫存                                            |
| P、 消耗庫存數 (預設 1;當該商品被下單時,要扣除的庫存數                    |
| 量)                                                 |
| Q、 低庫存提示                                           |
| i. 前台低庫存提示(預設 0 = 不提示)                             |
| 1. 顯示於列表、商品內頁的提示文字 EX:庫存已不                         |

|  |       |    | 多.欲購從速                    |
|--|-------|----|---------------------------|
|  |       | 2. | 提示文字可在系統設定中修改             |
|  | ii.   | 後台 | 爸低庫存預警(預設0=不提示)           |
|  |       | 1. | 依照系統設定發通知給指定對象            |
|  |       | 2. | 通知方式:站內信、E-mail、簡訊(需有串接簡訊 |
|  |       |    | 系統)                       |
|  | R、 缺貨 | 時反 | 應設定                       |
|  | i.    | 貨到 | 通知                        |
|  |       | 1. | 商品設置數量賣完後會跳出這個按鈕給客人點擊     |
|  | ii.   | 開放 | 7預購                       |
|  |       | 1. | 預購數量 / 預計出貨日期             |
|  |       |    | 甲、 預購數量: 可被預先下訂單得商品數量     |
|  |       |    | 乙、預計可出貨日期:影響前台的指定出貨時間。    |
|  |       |    | 如假定下單時間為 9/1 號·指定出貨時間為    |
|  |       |    | 9/20號·而系統設定中的指定出貨期間為1個    |
|  |       |    | 月‧則表示 若該訂單中有該商品‧則該設定指     |
|  |       |    | 定出貨時間時,可選擇的範圍為 9/20 至     |
|  |       |    | 10/19 這個區間, 若該單中有兩項預購商品,  |
|  |       |    | 則以時間較晚的商品為時間起算點,並相同往      |
|  |       |    | 後推一個月                     |
|  |       | 2. | 商品數量賣完後,客人一樣可以繼續選購。(庫存會   |
|  |       |    | 顯示為負數)                    |
|  |       | 3. | 預購商品加入訂單後若庫存未補齊‧無法進行出     |
|  |       |    | 貨·訂單狀態在列表上即會呈現為"預購單"·但    |
|  |       |    | 當預購商品補上庫存後,若庫存是允許出貨的,則    |
|  |       |    | 訂單的狀態為"可出貨"               |
|  |       |    | 甲、 系統設定 - 預購商品補足庫存方式:     |
|  |       |    | i. 手動配單:此時該訂單得商品並非綁死該     |
|  |       |    | 商品的庫存·因可能會有其他優先權          |
|  |       |    | (EX: VVIP 但他們比較晚下預購單)較    |
|  |       |    | 高的訂單會需要先出·所以當其他訂單出        |
|  |       |    | 貨後,庫存扣除數量後發現我這張單又沒        |
|  |       |    | 有貨了‧顯示又回到"預購單"            |
|  |       |    | ii. 自動配單:同上·但依照補充的商品數     |
|  |       |    | 量.僅變更現有庫存量足夠出貨的訂單         |
|  |       |    | EX:預購量10 ·訂單三張 ·數量分別為     |
|  |       |    | 3個、4個、3個,當次進貨6個商品,系       |
|  |       |    | 統依照訂單(時間)順序·變更第一張的        |
|  |       |    | 訂單狀態後·因第二張需求量4個·則停        |

|   |      | 止變更(備註1),等待下一次在進貨                          |
|---|------|--------------------------------------------|
|   |      | (或該訂單數量被修改成3)                              |
|   |      | ⅲ. 備註1:此時各項庫存數據為(庫存-4、待                    |
|   |      | 出貨6·第一張訂單出貨後會變成:庫存-                        |
|   |      | 4、待出貨 3)                                   |
|   |      |                                            |
|   |      | 1. 預設文字為缺貨·可在系統設定修改·點擊無功能                  |
|   |      | S、 相關貼文設定設定                                |
|   |      | i. 搜尋後選定貼文(N則)                             |
|   |      | 1. 搜尋方式請參考微告TAG 新增的方式                      |
|   |      | T、 相關商品設定                                  |
|   |      | i. 口 同分類(預設項目)                             |
|   |      | ii. 口 同TAG                                 |
|   |      | iii. 口 自定義(自選商品)                           |
|   |      | U、 SEO (網站會使用到‧本階段為自動定義‧後台不開放修             |
|   |      | 改)                                         |
|   |      | i. Meta title -> 網站名稱 + 商品名稱               |
|   |      | ii. Meta keyword -> 商品TAG                  |
|   |      | iii. Meta description ->商品介紹               |
|   |      | iv. og:type -> website                     |
|   |      | v. og:site_name -> 網站名稱                    |
|   |      | vi. og:image -> 多張圖 · 標示商品的前三張圖片           |
|   |      | 1. <meta <="" property=" og:image" th=""/> |
|   |      | content=" http://xxx.xxx.com/1.jpg" />     |
|   |      | 2. <meta <="" property=" og:image" th=""/> |
|   |      | content=" http://xxx.xxx.com/2.jpg" />     |
|   |      | 3. <meta <="" property=" og:image" th=""/> |
|   |      | content=" http://xxx.xxx.com/3.jpg" />     |
|   |      | V、 啟用[預設]/停用                               |
|   |      | ₩、 在列表隱藏 是/否[預設]                           |
|   |      | i. 若知道連結還是可以下單                             |
|   |      | X、 上架時間起迄(YYYY/MM/DD hh:mm)~(YYYY/MM/DD    |
|   |      | hh:mm) · 起日無設定則直接上架 · 迄日無設定則永久上            |
|   |      | 架・預設兩者皆為空値                                 |
|   |      | Y 、 商品稅額(應稅 / 免稅)                          |
|   |      | Z、 瀏覽等級(複選會員群組·預設為空·則不限制)                  |
| 2 | 分類管理 | 1. 關鍵字搜尋:分類名稱                              |

|       | 2. 功能按鈕:新增分類、刪除                    |
|-------|------------------------------------|
|       | 3. 資料欄位:                           |
|       | A、 排序編號(前 / 後台排序用)                 |
|       | B、 分類名稱                            |
|       | C、 當前關聯的商品數量                       |
|       | D、 啟用 / 停用                         |
|       | E、 編輯(BTN)、管理子分類(BTN)              |
|       | 4. 新增/編輯                           |
|       | A、 排序編號(前 / 後台排序用)                 |
|       | B、 分類名稱                            |
|       | C、 分類大圖                            |
|       | D、 分類Banner                        |
|       | i. (電腦版)及(手機版)                     |
|       | E、 瀏覽等級(複選會員群組·預設為空·則不限制)          |
|       | F、 SEO (網站會使用到 · 本階段為自動定義 · 後台不開放修 |
|       | 改)                                 |
|       | i. Meta title -> 網站名稱 + 分類名稱       |
|       | ii. Meta keyword -> 分類名稱           |
|       | iii. Meta description ->分類描述       |
|       | iv. og:type -> website             |
|       | v. og:site_name -> 網站名稱            |
|       | vi. og:image -> 單圖 · 分類大圖          |
|       | G、 啟用[預設] / 停用(若有商品則無法停用 及 刪除)     |
| 子分類管理 | 1. 關鍵字搜尋:                          |
|       | 2. 功能按鈕:新增分類、刪除                    |
|       | 3. 資料欄位:                           |
|       | A、 排序編號(前/後台排序用)                   |
|       | B、 分類名稱                            |
|       | C、 當前關聯的商品數量                       |
|       | D、 啟用 / 停用                         |
|       | E、編輯(BTN)                          |
|       | 4. 新增/編輯                           |
|       | A、 排序編號(前 / 後台排序用)                 |
|       | B、 上級分類(下拉選擇·有商品的情況下也需要可以變更)       |
|       | C、 分類名稱                            |
|       | D、 分類大圖                            |
|       | E、 分類Banner                        |
|       | i. (電腦版)及(手機版)                     |
|       | F、 瀏覽等級 ( 複選會員群組 · 預設為空 · 則不限制 )   |

|   |        | G、 SEO (網站會使用到,本階段為自動定義,後台不開放修        |
|---|--------|---------------------------------------|
|   |        | 改)                                    |
|   |        | i. Meta title -> 網站名稱 + 分類名稱          |
|   |        | ii. Meta keyword -> 分類名稱              |
|   |        | iii. Meta description ->分類描述          |
|   |        | iv. og:type -> website                |
|   |        | v. og:site_name -> 網站名稱               |
|   |        | vi. og:image -> 單圖,分類大圖               |
|   |        | H、 啟用[預設] / 停用 ( 若有商品則無法停用 及 刪除 )     |
| 3 | TAG 管理 | 1. 關鍵字搜尋:TAG                          |
|   |        | 2. 功能按鈕:新增、刪除                         |
|   |        | 3. 資料欄位:                              |
|   |        | A、 排序編號(前 / 後台排序用)                    |
|   |        | B、 TAG名稱                              |
|   |        | C、 當前關聯的商品數量                          |
|   |        | D、 當前關聯的文章數量                          |
|   |        | E、 啟用/停用                              |
|   |        | F、 編輯(BTN)                            |
|   |        | 4. 新增/編輯                              |
|   |        | A、 排序編號(前/後台排序用)                      |
|   |        | B、 TAG名稱                              |
|   |        | C、 瀏覽等級(複選會員群組·預設為空·則不限制)             |
|   |        | D、 SEO (網站會使用到,本階段為自動定義,後台不開放修        |
|   |        | 改)                                    |
|   |        | i. Meta title -> 網站名稱 + 分類名稱          |
|   |        | ii. Meta keyword -> 分類名稱              |
|   |        | iii. Meta description ->分類描述          |
|   |        | iv. og:type -> website                |
|   |        | v. og:site_name -> 網站名稱               |
|   |        | vi. og:image -> 單圖 · 分類大圖             |
|   |        | E、 啟用[預設] / 停用 ( 若有商品則無法停用 及 刪除 )     |
| 4 | 庫存管理   | 1. 篩選:溫層、分類、TAG                       |
|   |        | 2. 關鍵字搜尋:商品名稱、商品編號                    |
|   |        | 3. 浮動FIX按鈕(有選取項目才出現):選取的商品進入進貨 / 盤點 流 |
|   |        | 程                                     |
|   |        | 4. 功能按鈕:庫存變更記錄表                       |
|   |        | 5. 資料欄位:                              |
|   |        | A 🕤 Check Box                         |
|   |        | B、商品圖片(首圖縮圖)                          |

|   |          | C、 商品編號(貨號)                         |  |  |
|---|----------|-------------------------------------|--|--|
|   |          | D、 商品分類                             |  |  |
|   |          | E、 商品名稱                             |  |  |
|   |          | F、 淨庫存量(尚未被任何訂單綁定的數量)               |  |  |
|   |          | G、 待出貨量(出貨狀態為未出貨的訂單[含未付款/已付款])      |  |  |
|   |          | H、 實際在庫量 ( 淨庫存量 + 待出貨 + 銷貨退回 )      |  |  |
|   | 庫存管理 – 進 | 1. 篩選:溫層、分類、TAG                     |  |  |
|   | 貨/盤點列表   | 2. 關鍵字搜尋:商品名稱、商品編號                  |  |  |
|   |          | 3. 功能按鈕:列印、取消/儲存(確定修改)              |  |  |
|   |          | A、 修改完後將本次修改資料已時間為主要註記,儲存在庫存變       |  |  |
|   |          | 更紀錄表中·供未來查詢 (儲存的時間、修改者帳號、修改         |  |  |
|   |          | 商品的原數量、進貨/盤盈/盤虧、進貨後數量)              |  |  |
|   |          | 4. 資料欄位:                            |  |  |
|   |          | A、 商品圖片(首圖縮圖)                       |  |  |
|   |          | B、 商品編號(貨號)                         |  |  |
|   |          | C、 商品分類                             |  |  |
|   |          | D、 商品名稱                             |  |  |
|   |          | E、 淨庫存量(尚未被任何訂單綁定的數量)               |  |  |
|   |          | i. 進貨欄位:                            |  |  |
|   |          | 1. 進貨(+輸入數量)                        |  |  |
|   |          | ii. 盤點欄位:                           |  |  |
|   |          | 1. 盤盈(+輸入數量)                        |  |  |
|   |          | 2. 盤損(-輸入數量)                        |  |  |
|   |          | iii. 結算後數量(系統計算)                    |  |  |
|   |          | F、 待出貨量(出貨狀態為未出貨的訂單[含未付款/已付款])      |  |  |
|   |          | G、 實際在庫量 ( 淨庫存量 + 待出貨 + 銷貨退回 )      |  |  |
|   |          | 5. 本次修改的備註                          |  |  |
|   | 庫存變更記錄   | 1. 篩選:時間區間、類型(盤點/進貨)                |  |  |
|   | 表        | 2. 關鍵字搜尋:商品名稱、商品編號                  |  |  |
|   |          | 3. 資料欄位:                            |  |  |
|   |          | A、 資料時間                             |  |  |
|   |          | B、 修改人帳號 / 名稱                       |  |  |
|   |          | C、 類型(盤點/進貨)                        |  |  |
|   |          | D、 備註                               |  |  |
|   |          | 4. 點擊資料列打開該資料表·打開後的畫面同(庫存管理 – 進貨/盤點 |  |  |
|   |          | 列表) · 但該畫面不再可編輯 · 僅提供檢視/檢索功能        |  |  |
| 5 | 貨到通知     | 1. 篩選:溫層、分類、TAG                     |  |  |
|   |          | 2. 關鍵字搜尋:商品名稱、商品編號                  |  |  |
|   |          | 3. 浮動FIX按鈕(有選取項目才出現):選取的項目全部通知      |  |  |

|          |    | A、 彈出畫面:                             |
|----------|----|--------------------------------------|
|          |    | i.   通知方式(複選): □ E-mail、□ 站内信 、□ 簡訊系 |
|          |    | 統(需有串接簡訊系統)                          |
|          |    | 1. 預先帶入系統設定中·此"貨到通知"的通知方式            |
|          |    | ii. 輸入框(補充說明)                        |
|          |    | iii. 取消/確定送出                         |
|          |    | B、 補充說明:輸入一段文字訊息,將此段文字加入系統預設的        |
|          |    | 貨到通知提示訊息末端後送出                        |
|          | 4. | 資料欄位:                                |
|          |    | A 🔨 Check Box                        |
|          |    | B、 商品圖片 ( 首圖縮圖 )                     |
|          |    | C、 商品編號(貨號)                          |
|          |    | D、 商品分類                              |
|          |    | E、 商品名稱                              |
|          |    | F、 貨到通知(當前預約數量)                      |
|          | 5. | 點擊資料列打開該資料表 · 打開後的畫面同(庫存管理 – 進貨/盤點   |
|          |    | 列表) · 但該畫面不再可編輯 · 僅提供檢視/檢索功能         |
| 貨到通知 – 通 | 1. | 篩選:時間區間(點擊預約的時間)                     |
| 知清單      | 2. | 關鍵字搜尋:會員姓名、會員帳號                      |
|          | 3. | 浮動FIX按鈕(有選取項目才出現):選取的項目全部通知          |
|          |    | A、 彈出畫面:                             |
|          |    | i. 通知方式(複選): □ E-mail、□ 站內信 、□ 簡訊系   |
|          |    | 統(需有串接簡訊系統)                          |
|          |    | 1. 預先帶入系統設定中,此"貨到通知"的通知方式            |
|          |    | ii. 輸入框(補充說明)                        |
|          |    | iii. 取消/確定送出                         |
|          |    | B、 補充說明:輸入一段文字訊息‧將此段文字加入系統預設的        |
|          |    | 貨到通知提示訊息末端後送出                        |
|          | 4. | 資料欄位:                                |
|          |    | A 🔨 Check Box                        |
|          |    | B、 時間(YYYY/MM/DD mm:hh)              |
|          |    | C、 會員帳號                              |
|          |    | D、 會員姓名                              |
|          |    | E、 通知(BTN)                           |
|          |    | i. 彈出畫面:                             |
|          |    | 1. 通知方式(複選): □ E-mail、□ 站內信、□ 簡      |
|          |    | 訊系統(需有串接簡訊系統)                        |
|          |    | 甲、預先帶入系統設定中,此"貨到通知"的通知               |
|          |    | 方式                                   |

|      |        | 2. 輸入框(補充說明)             |
|------|--------|--------------------------|
|      |        | 3. 取消/確定送出               |
|      | ii.    | 補充說明:輸入一段文字訊息,將此段文字加入系統預 |
|      |        | 設的貨到通知提示訊息末端後送出          |
| 退貨流程 | 1. 未完成 |                          |

| 1 | 活動頁面管理 | 1. | 置頂按鈕:新增活動頁面                       |
|---|--------|----|-----------------------------------|
|   |        | 2. | 篩選:啟用/停用                          |
|   |        | 3. | 關鍵字搜尋:活動名稱、商品名稱                   |
|   |        | 4. | 資料欄位:(排序方式依照刷新資料當下‧活動開始時間由新至舊     |
|   |        |    | 排序)                               |
|   |        |    | A、 活動編號                           |
|   |        |    | B、 活動名稱                           |
|   |        |    | C、 活動開始時間 至 活動截止時間                |
|   |        |    | D、 累計營業額                          |
|   |        |    | E、 訂單數 ( 點擊進入此活動的訂單列表[用原有的訂單列表做篩  |
|   |        |    | 選即可])                             |
|   |        |    | F、 頁面狀態(啟用/停用)                    |
|   |        |    | G、 備註                             |
|   |        |    | H、 功能按鈕                           |
|   |        |    | i. 預覽頁面(點擊打開前端頁面預覽模式[活動尚未開始也      |
|   |        |    | 能預覽])、複製連結                        |
|   |        |    | I、 點擊資料列表即可進入對應活動頁面               |
|   | 編輯/新增  | 1. | 頁面欄位                              |
|   |        |    | A、 活動編號(系統自動產生, 唯一ID)             |
|   |        |    | B、 活動名稱(″網站名稱-"+活動名稱 = og:title)  |
|   |        |    | i. EX:老闆水產 – 樂天購物活動特賣會            |
|   |        |    | C、 活動網址 ( 英數字串 EX : Active_320 )  |
|   |        |    | i. 主網域如為:123.com.tw · 則該活動網址則為:   |
|   |        |    | https://123.com.tw/Active_320     |
|   |        |    | D、 活動頁面顯示方式(二選一)                  |
|   |        |    | i. 獨立頁面(不顯示主選單及頁尾選單)              |
|   |        |    | ii. 站內模式(包含選單)                    |
|   |        |    | E、 業績計算 ( 選擇經銷商 · 並依照經銷商的分潤方式計算分  |
|   |        |    | 潤)                                |
|   |        |    | F、 活動時間(起、迄)                      |
|   |        |    | I. 活動尚禾開始即網貝即顯示:活動尚禾開始            |
|   |        |    | G、 沽動大圖(大圖Banner、og:image 都使用同一張) |
|   |        |    | H、 沽動尚品 ( 選擇尚品 [万式可參考微告] )        |
|   |        |    | i. 可加人多個商品                        |

|   |        | 1. 商品金額自訂 (活動售價、原訂售價[唯獨,參考                          |
|---|--------|-----------------------------------------------------|
|   |        | 用] )                                                |
|   |        | 2. 商品最低、最高購買數量(無輸入則不限制)                             |
|   |        | 3. 商品贈送紅利                                           |
|   |        | I、 活動內容 ( 所見及所得編輯器 )                                |
|   |        | J、 備註(僅後台可見・純文字 Textarea)                           |
|   |        | K、 活動狀態(啟用/停用)                                      |
| 2 | 活動及優惠券 | 1. 置頂按鈕:新增優惠券                                       |
| _ |        | 2. 篩選:啟用/停用                                         |
|   |        | 3. 關鍵字搜尋:活動或優惠券名稱、優惠券編號                             |
|   |        | 4. 資料欄位:                                            |
|   |        | A、 系統編號                                             |
|   |        | B、 名稱                                               |
|   |        | C、 已使用次數                                            |
|   |        | D、 狀態(啟用/停用)                                        |
|   |        | E、 備註說明                                             |
|   |        | F、 功能按鈕                                             |
|   |        | i. )、複製連結                                           |
|   |        | G、 點擊資料列表即可進入對應活動頁面                                 |
|   |        | 5. 活動 -> 主動折扣                                       |
|   |        | A、 滿額、滿件贈禮等 符合設定條件即自動套用                             |
|   |        | B、 可設定使用次數(全站 or 個人 ex:全站使用1000 次、同會                |
|   |        | 員限定1次)                                              |
|   |        | 6. 優惠券 -> 被動折扣                                      |
|   |        | A、 需於結帳時輸入並符合設定的資格對象才能使用(才會被派<br>發到此COUPON)         |
|   |        | <ul> <li>B、 生日濃、 金昌升 &lt; 、 金昌 加 λ &lt; </li> </ul> |
|   |        |                                                     |
|   |        | C、 可設定使用期限(設定指定日期或派發至使用者手上起算N                       |
|   |        |                                                     |
|   |        | D、 可設定使用次數(全站 or 個人 ex:全站使用不限次數、同會                  |
|   |        | 員限定1次)                                              |
|   |        | 7. 有無作法可把主動、被動都定義為優惠券,用設定來區別,並且都                    |
|   |        | 會派發優惠券?                                             |
|   | 編輯/新增  | 1.                                                  |
| 3 | 紅利點數   | 1. 置頂按鈕:                                            |
|   |        | 2. 篩選:時間區間(預設一個月內)                                  |
|   |        | 3. 關鍵字搜尋:事件名稱、會員帳號                                  |

|   |          | 4. 資料欄位:                         |
|---|----------|----------------------------------|
|   |          | A、 事件編號                          |
|   |          | B、發生時間                           |
|   |          | C、 事件名稱(生日贈點、訂單贈點[訂單名稱]、活動贈點[活動  |
|   |          | 頁面])                             |
|   |          | D、 會員帳號(Link)                    |
|   |          | E、 紅利點數(+100 / -50)              |
|   |          | F、 備註說明                          |
|   |          | 5. 紅利點數的細節設定於系統設定中管理(訂單%數折抵上限、紅利 |
|   |          | 點數交換比例(取得/折抵)                    |
| 4 | 滿額加購     | 1. 置頂按鈕:增加滿額級距                   |
|   |          | 2. 篩選:啟用/停用、溫層(常溫/冷藏/冷凍)         |
|   |          | 3. 關鍵字搜尋:商品名稱                    |
|   |          | 4. 資料欄位:                         |
|   |          | A、 排序                            |
|   |          | B、 溫層                            |
|   |          | C、 級距(EX:3000)                   |
|   |          | D、 商品管理(BTN)                     |
|   |          | E、 權限(不限制/指定會員群組)                |
|   |          | F、 狀態(啟用/停用)                     |
|   |          | 5. 點擊資料列表即可進入對應滿額加購級距編輯          |
|   | 編輯/新增    | 1. 資料欄位                          |
|   |          | A、 排序 (後台資料排序用)                  |
|   |          | B、 溫層指定(單一溫層)                    |
|   |          | C、 級距(設定訂單達到此門檻即可加購)             |
|   |          | D、 權限設定 ( 不限制 / 指定會員群組[複數] )     |
|   |          | E、 狀態(啟用/停用)                     |
|   | 滿額加購 - 商 | 1. 置頂按鈕:增加商品                     |
|   | 品管理      | 2. 篩選:                           |
|   |          | 3. 關鍵字搜尋:商品名稱                    |
|   |          | 4. 資料欄位:                         |
|   |          | A、 排序 ( 前/後台排序用 ) [可編輯]          |
|   |          | i. 編輯排序資料·儲存後重新整理頁面再重新排序即可       |
|   |          | B、 商品溫層[唯讀]                      |
|   |          | C、 商品名稱[唯讀]                      |
|   |          | D、 加購價[可編輯] /商品售價[唯讀]            |
|   |          | E、 按鈕(移除此商品)                     |
|   |          | i. 移除時需彈窗提示 · 避免誤按               |

|   |          | 1. 流程說明:                        |
|---|----------|---------------------------------|
|   | 品管理(編輯/  | A、 點擊新增商品按鈕                     |
|   | 新增)      | B、 選擇複數商品                       |
|   |          | i. 選擇商品時·系統自動排除不同溫層的商品 E X: 選擇冷 |
|   |          | 凍溫層的滿額加購商品時 · 僅顯示冷凍溫層的商品        |
|   |          | C、 點擊確定加入                       |
|   |          | D、 商品帶入列表                       |
|   |          | E、 商品加購價格、排序、直接於列表中編輯           |
| 5 | <u> </u> | 6. 置頂按鈕:增加滿額級距                  |
|   |          | 7. 篩選:啟用/停用、溫層(常溫/冷藏/冷凍)        |
|   |          | 8. 關鍵字搜尋:商品名稱                   |
|   |          | 9. 資料欄位:                        |
|   |          | A、 排序                           |
|   |          | B、 溫層                           |
|   |          | C、 級距(EX:3000)                  |
|   |          | D、 商品管理(BTN)                    |
|   |          | E、 權限(不限制/指定會員群組)               |
|   |          | F、 狀態(啟用/停用)                    |
|   |          | 1. 點擊資料列表即可進入對應滿額加購級距編輯         |
|   | 編輯/新增    | 2. 資料欄位                         |
|   |          | A、 排序 (後台資料排序用)                 |
|   |          | B、 溫層指定(單一溫層)                   |
|   |          | C、 級距(設定訂單達到此門檻即可加購)            |
|   |          | D、 權限設定 (不限制 / 指定會員群組[複數] )     |
|   |          | 2. 狀態(啟用/停用)                    |
|   | 滿額贈品 - 商 | 1. 置頂按鈕:增加商品                    |
|   | 品管理      | 2. 篩選:                          |
|   |          | 3. 關鍵字搜尋:商品名稱                   |
|   |          | 4. 資料欄位:                        |
|   |          | A、 排序 (前/後台排序用) [可編輯]           |
|   |          | i. 編輯排序資料 · 儲存後重新整理頁面再重新排序即可    |
|   |          | B、 商品溫層[唯讀]                     |
|   |          | C、 商品名稱[唯讀]                     |
|   |          | D、 贈品售價(\$0)[唯讀]/商品售價[唯讀]       |
|   |          | E、 按鈕(移除此商品)                    |
|   |          | i. 移除時需彈窗提示,避免誤按                |
|   | 滿額贈品- 商品 | 1. 流程說明:                        |
|   | 管理(編輯/新  | A、 點擊新增商品按鈕                     |
|   | 增)       | B、 選擇複數商品                       |

|  | i. 選擇商品時·系統自動排除不同溫層的商品 E X: 選擇冷 |
|--|---------------------------------|
|  | 凍溫層的滿額加購商品時・僅顯示冷凍溫層的商品          |
|  | C、 點擊確定加入                       |
|  | D、 商品帶入列表                       |
|  | E、 商品排序直接於列表中編輯                 |

動態貼文

| 動態貼文(文 | 1. 置頂按鈕:新增動態貼文                                   |
|--------|--------------------------------------------------|
| 章列表)   | 2. 篩選:(啟用/停用、時間區間)                               |
|        | 3. 關鍵字搜尋:貼文內容、商品                                 |
|        | 4. 浮動FIX按鈕(有選取項目才出現):                            |
|        | Α、                                               |
|        | 5. 資料欄位:(由新至舊排序)                                 |
|        | A、 貼文編號                                          |
|        | B、 貼文內容                                          |
|        | C、 貼文建立時間 (創立時間)                                 |
|        | D、 貼文公開時間 ( 公開時間 )                               |
|        | i. 時間表示方式同前台貼文時間 EX : 10分鐘之前、30分                 |
|        | 鐘之後)                                             |
|        | E、 貼文讚數/貼文收藏/貼文分享                                |
|        | F、 貼文狀態(啟用/停用)                                   |
|        | 點擊該資料列可進入該貼文的編輯畫面                                |
| 新增/編輯  | 1. 資料欄位:                                         |
|        | A、 基本資訊 ( 發文時若沒有特別點開來編輯 · 基本上不需要輸                |
|        | 入 ・ 都由 系統 處理 ・ 除 非 需 要 預 約 發 文 或 限 定 群 組 觀 看 ・ 才 |
|        | 會特別設定此區):                                        |
|        | i. 貼文編號(系統自動編號)                                  |
|        | ii. 貼文建立時間(創立時間・儲存的當下・不可修改)                      |
|        | iii. 貼文公開時間(公開時間·預設當下的時間·可特別修                    |
|        | 改·到達那個時間前台才能看到文章)                                |
|        | 1. 時間表示方式同前台貼文時間 EX : 10分鐘之前、                    |
|        | 30分鐘之後)                                          |
|        | iv. 貼文權限(複選會員群組·符合權限才能看到該文章·                     |
|        | 預設為不限制)                                          |
|        | B、 主文相關:                                         |
|        |                                                  |
|        |                                                  |
|        |                                                  |
|        | C、 貼乂狀態(啟用/停用)                                   |
|        |                                                  |

|   | 經銷商列表 – 清單 |                                                                                                    |  |
|---|------------|----------------------------------------------------------------------------------------------------|--|
|   |            |                                                                                                    |  |
| 1 | 經銷商管理      | <ol> <li>              fi 翻鍵字搜尋:經銷商(會員名稱)      </li> <li>             A 表功能:      </li> <li>             A 、新增經銷商(選擇會員以加入成為經銷商)     </li> </ol>                                                                                                    |  |
|   |            | <ul> <li>3. 列表欄位:經銷商(會員名稱)、分潤方式(商品/經銷商)、推<br/>薦人數[xxx]、身份狀態(啟用/停用)</li> <li>4. 資料按鈕:編輯(點擊列表可進入詳細資料頁面)</li> </ul>                                                                                                    |  |
|   | 新增/編輯/檢視   | <ul> <li>1. 功能按鈕:編輯、儲存、狀態[啟用/停用]</li> <li>2. 資料欄位:</li> <li>A、 會員帳號[唯獨]</li> <li>B、 經銷商(會員名稱)[唯讀]</li> <li>C、 分潤方式(商品 / 經銷商)[僅初交可設定] <ul> <li>i. 商品:分潤的金額以商品的分潤%數計算</li> <li>ii. 經銷商:分潤的金額統一以經銷商本身的%數計算</li> </ul> </li> <li>D、 分潤%數(EX:10%) <ul> <li>i. 分潤方式為經銷商才有效</li> </ul> </li> <li>EX:代號 = jojoonly <ul> <li>1. 主網域如為:123.com.tw、則該活動網址則為:<br/>https://123.com.tw/?jojoonly</li> </ul> </li> <li>2. 從該網址進入並加入會員、則未來消費的金額、經<br/>銷商均可得到分潤</li> <li>F、 匯款帳號資訊(非串接金流、僅記錄) <ul> <li>i. 銀行名稱[必填]</li> <li>ii. 姪款帳號[必填]</li> </ul> </li> <li>G、 當前總業績(持續累積)[唯獨]</li> <li>H、當前有效分潤(合乎請款標準但尚未請款的金額)[唯獨]</li> <li>i. 點擊另開視窗導向業績管理內頁、並篩出此經銷商相關<br/>的分潤訂單</li> </ul> |  |
|   |            | I、 加入日期[唯獨]<br>J、 啟用[預設]/停用                                                                                                    |  |
| 2 | 業績管理       | <ol> <li>置頂按鈕:列印</li> <li>關鍵字搜尋:經銷商名稱、會員帳號、E-mail、分潤代號、出帳單號</li> <li>篩選:訂單狀態(有效/未完成/無效/作廢)、撥款狀態(未撥款[預</li> </ol>                                                                                                    |  |

|   |      | 設]/出帳中/已撥款)、訂單時間(起迄時間)                 |    |
|---|------|----------------------------------------|----|
|   |      | 4. 浮動FIX按鈕(有選取項目才出現):                  |    |
|   |      | A、 批次 轉成出帳單(BTN)                       |    |
|   |      | i. 彈窗輸入 備註說明                           |    |
|   |      | 1. 套用至同一批次產生的出帳單中備註欄位·可於出              | L  |
|   |      | 帳單明細中修改                                |    |
|   |      | 2. 備註說明會呈現在客戶端當次的撥款紀錄中                 |    |
|   |      | ii. 系統自動產生[出帳單號]                       |    |
|   |      | iii. 選取的資料項目·依照經銷商產出出帳單                |    |
|   |      | iv. 當前出帳單得項目·撥款狀態變更為[出帳中]              |    |
|   |      | B、 批次 取消出帳(BTN)                        |    |
|   |      | i. 撥款狀態為出帳中的項目才出現                      |    |
|   |      | ii. 系統將選取的單子從出帳單中刪除                    |    |
|   |      | iii. 系統將選取的單子撥款狀態變更為[未撥款]              |    |
|   |      | C、 批次 作廢(BTN)                          |    |
|   |      | i. 將該單的訂單狀態變更為[作廢]                     |    |
|   |      | 5. 列表功能:                               |    |
|   |      | A                                      |    |
|   |      | 6. 列表欄位:Checkbox、訂單時間、購買人、訂單金額、訂單編號    |    |
|   |      | (btn)、訂單分潤(\$xxxx)、經銷商名稱(btn)、訂單狀態(有效, | /  |
|   |      | 未完成/無效/作廢)、撥款狀態(未撥款/出帳中/已撥款)           |    |
|   |      | A、 訂單編號(Link)                          |    |
|   |      | i. 另開視窗察看該訂單內頁資料                       |    |
|   |      | B、 經銷商名稱(Link)                         |    |
|   |      | i. 另開視窗察看該經銷商資料                        |    |
|   |      | C、 訂單狀態 ( 系統判定 · 但若手動註記為作廢 · 則不在判斷 )   |    |
|   |      | i. 有效:訂單狀態為已完成、已出貨[ 三 ]天以上             |    |
|   |      | ii. 未完成:訂單不為已完成、尚未出貨達[ 三 ]天            |    |
|   |      | iii. 無效:訂單取消、訂單失敗、退貨                   |    |
|   |      | iv. 作廢:唯一可手動調整項目·作廢後不再記入利潤             |    |
|   |      | D、 撥款狀態                                |    |
|   |      | i. 未撥款:這張訂單尚未支付分潤金額給經銷商                |    |
|   |      | ii. 出帳中:於功能中進行出帳的整理(已合併至出帳             |    |
|   |      | 單)·但尚未通過審核                             |    |
|   |      | iii. 已撥款:所屬的出帳單已經通過審核                  |    |
|   |      | E、 資料按鈕:編輯(點擊列表可進入詳細資料頁面)              |    |
| 3 | 出帳管理 | 1. 置頂按鈕:                               |    |
|   |      | 2. 關鍵字搜尋:經銷商名稱、會員帳號、E-mail、分潤代號、出帳編    | ΠÆ |
|   |      | 號、銀行帳號、備註說明                            |    |

|          | 3. 篩選:撥款狀態(未撥款[預設]/已撥款/作廢)、產出時間(起迄      |
|----------|-----------------------------------------|
|          | 時間)、撥款時間(起迄時間)                          |
|          | 4. 浮動FIX按鈕(有選取項目才出現):                   |
|          | A、 列印匯款單[可批次]                           |
|          | B、 已撥款[可批次]                             |
|          | C、 退回[可批次]                              |
|          | 5. 列表欄位:Checkbox、產出時間(YYYY/MM/DD)、出帳單號、 |
|          | 經銷商名稱(btn)、業績總金額、分潤總金額(\$xxxx)、撥款狀態     |
|          | (未撥款[預設]/已撥款/退回)、備註說明                   |
|          | A、 產出時間(YYYY/MM/DD)                     |
|          | i. 系統產出出帳單的時間                           |
|          | B、 出帳單號[唯一]                             |
|          | i. 系統自動產出                               |
|          | C、經銷商名稱(Link)                           |
|          | i. 另開視窗察看該經銷商資料                         |
|          | D、 業績總金額( \$ xxxx)                      |
|          | i. 出帳單包含的訂單總金額                          |
|          | E、 分潤總金額(\$xxxx)                        |
|          | i. 出帳單應支付給經銷商的分潤總金額                     |
|          | F、 撥款狀態                                 |
|          | i. 未撥款:這張出帳單尚未支付分潤金額給經銷商‧此為             |
|          | 出帳單產出後的預設值                              |
|          | ii. 已撥款:付款無串接金流,由線下匯款後,手動調整撥            |
|          | 款狀態,用以紀錄每個月的利潤帳目                        |
|          | iii. 退回:狀態修改為退回,此單據依然存在,但不可再修           |
|          | 改·亦即此單作廢·但本單中所包含的業績·僅是撤回                |
|          | 業績表中・付款狀態由出帳中・改回未撥款狀態                   |
|          | G、 備註說明                                 |
|          | i. 業績管理中·產出出帳單時可輸入的備註·                  |
|          | 1. EX:八月份出帳、XXX 活動季                     |
|          | H、 資料按鈕:編輯(點擊列表可進入詳細資料頁面)               |
| 出帳管理 – 出 | 1. 置頂按鈕:                                |
| 帳單內頁     | A、 列印匯款單、已撥款、退回                         |
|          | 2. 資料欄位:產出時間(YYYY/MM/DD)、出帳單號、經銷商名稱     |
|          | (btn)、業績總金額、分潤總金額(\$xxxx)、撥款狀態(未撥款[預    |
|          | 設]/ 已撥款/ 退回) 、經銷商銀行資料(銀行名稱、分行/分行號、      |
|          | 進款帳號)、備註說明、業績表(Btn)                     |
|          | A、 產出時間(YYYY/MM/DD)                     |
|          | i. 系統產出出帳單的時間                           |

| B、 出帳單號[唯一]                   |
|-------------------------------|
| i. 系統自動產出                     |
| C、 經銷商名稱(Link)                |
| i. 另開視窗察看該經銷商資料               |
| D <sup>、</sup> 業績總金額(\$xxxx)  |
| i. 出帳單包含的訂單總金額                |
| E、 分潤總金額( <b>\$ xxxx</b> )    |
| i. 出帳單應支付給經銷商的分潤總金額           |
| F、 撥款狀態                       |
| i. 未撥款:這張出帳單尚未支付分潤金額給經銷商,此為   |
| 出帳單產出後的預設值                    |
| ii. 已撥款:付款無串接金流,需手動調整撥款單據     |
| iii. 退回:狀態修改為退回,此單據依然存在,但不可再修 |
| 改·亦即此單作廢·但本單中所包含的業績·僅是撤回      |
| 業績表中、付款狀態由出帳中、改回未撥款狀態         |
| G、 備註說明                       |
| i. 業績管理 中·產出出帳單時可輸入的備註·       |
| 1. EX:八月份出帳、XXX 活動季           |
| 2. 同時備註說明也會呈現在 經銷商分潤管理的撥款紀    |
| 錄選單中                          |
| H、 <u>業績表 ( Btn )</u>         |
| i. 於業績管理中·篩出此出帳單內的訂單清單(可用出帳   |
| 單號篩)                          |